## TVI Turbo HD+ SERIES P2P CONFIGURATION INSTRUCTION GUIDE

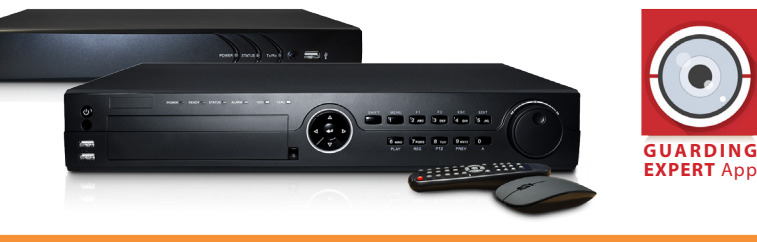

App Store

App Store

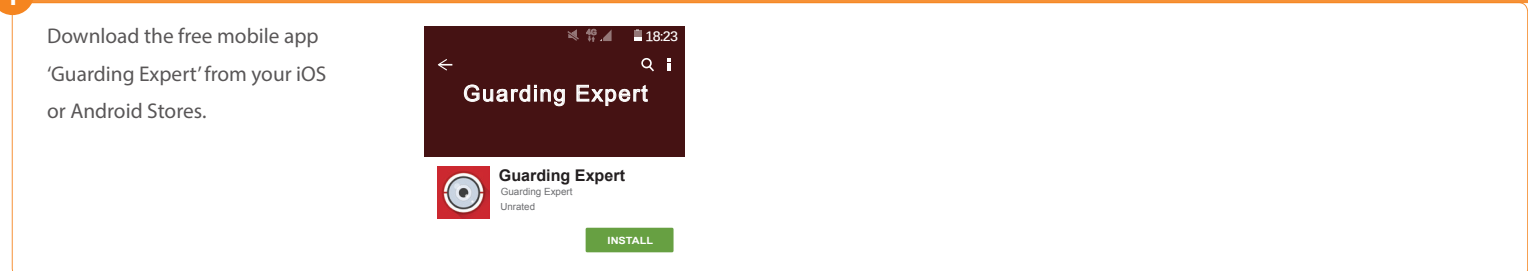

## Go to "Account Settings" to create a new account.

The account must be unique to each site. This is so that the end user is able to reuse the details on multiple mobiles. \* Account name is subject to availability.

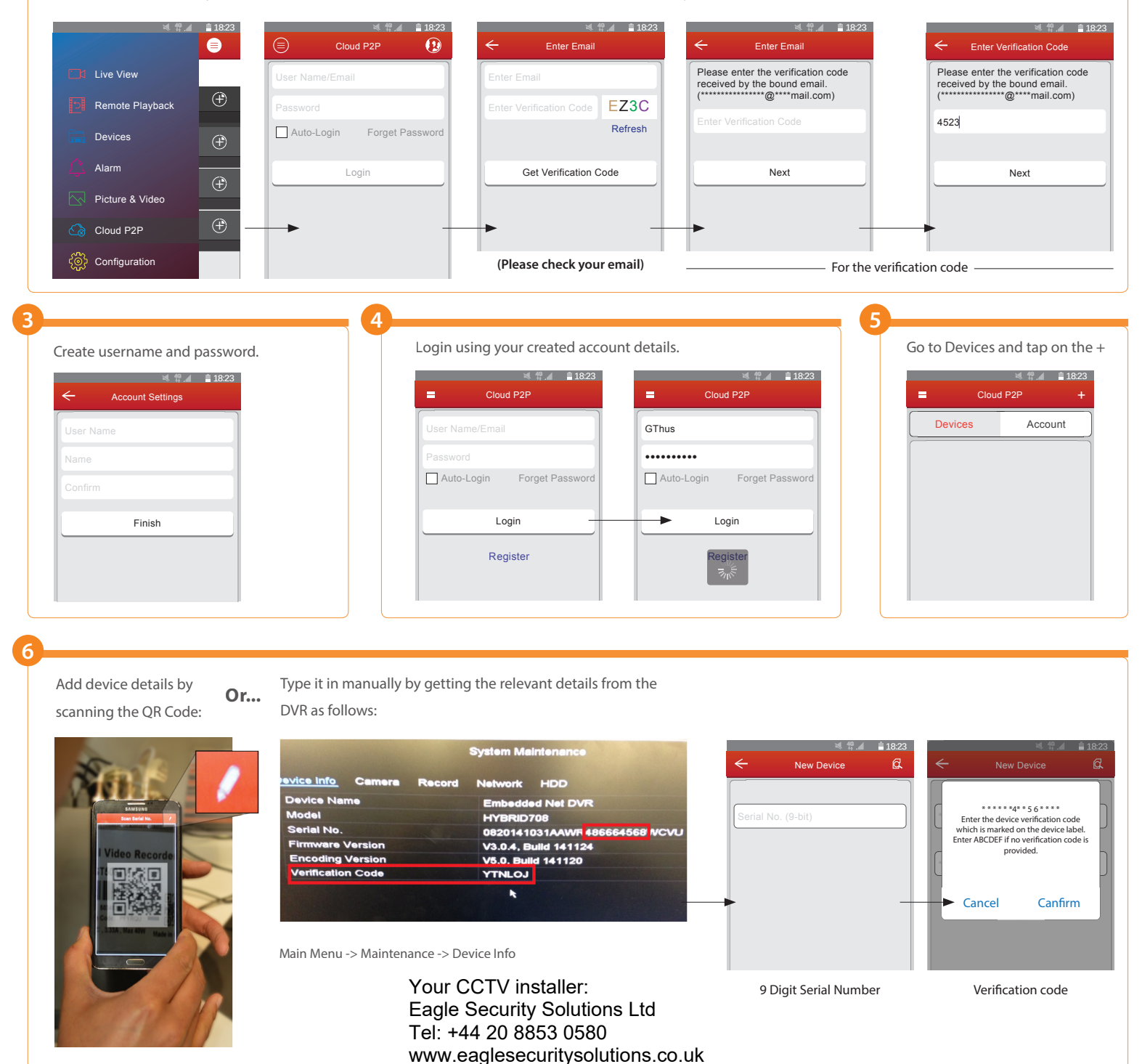